# Wejdź na stronę <u>https://pz.gov.pl</u>

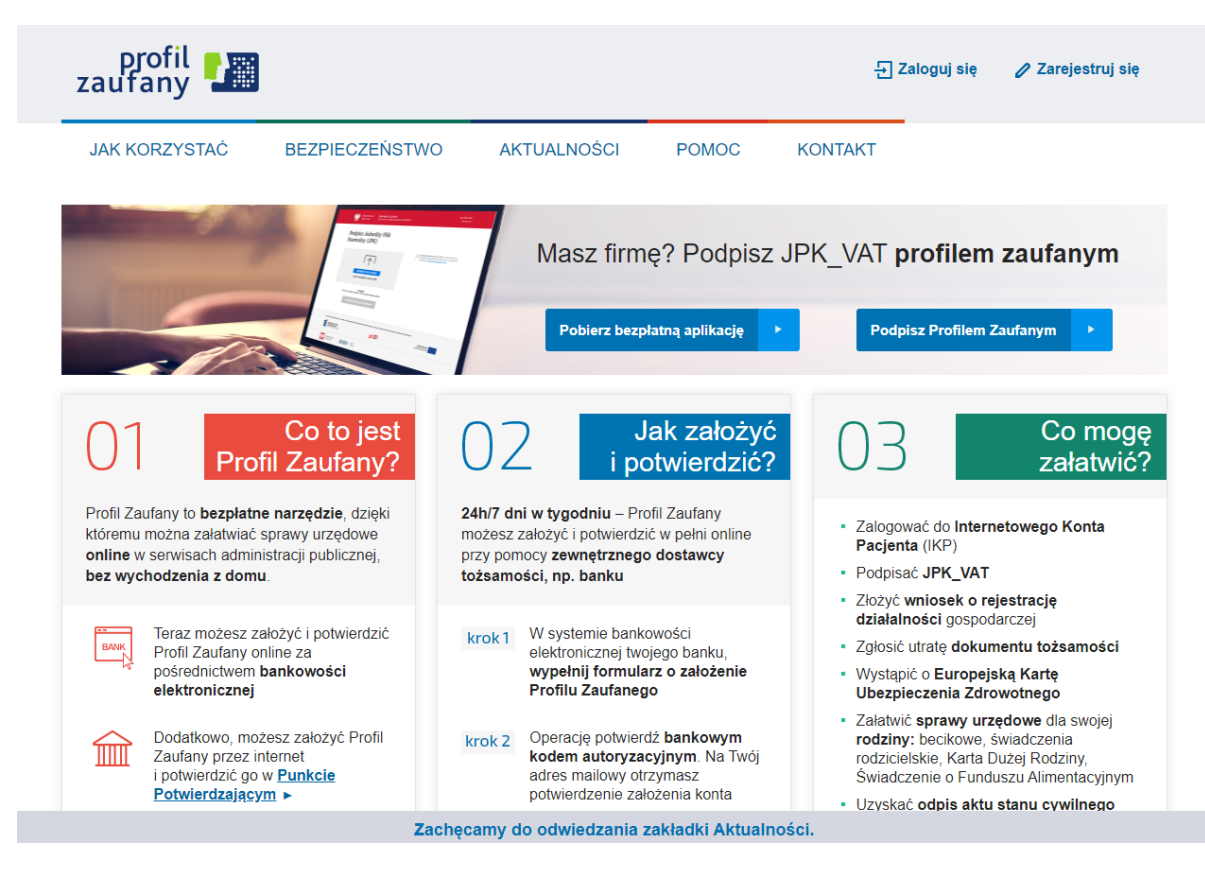

# Kliknij zaloguj się (prawy górny róg ekranu)

| gov.pl Serwis Rzeczypospolitej Polskiej |                                                                                |                                                                               |                                              |                             |
|-----------------------------------------|--------------------------------------------------------------------------------|-------------------------------------------------------------------------------|----------------------------------------------|-----------------------------|
| L                                       | ogin 🕣 Profil zaufany                                                          |                                                                               |                                              |                             |
|                                         | Zaloguj się za pomocą nazwy<br>użytkownika lub adresu e-mail                   | mocą nazwy Zaloguj się przy pomocy banku<br>adresu e-mail lub innego dostawcy |                                              |                             |
|                                         | PL   UA                                                                        |                                                                               | m <mark>Bank</mark>                          | Znvelo                      |
|                                         | Nazwa użytkownika lub adres e-mail Wpisz nazwę użytkownika lub adres e-mail LU | B                                                                             | Sontander                                    |                             |
|                                         | Nie pamiętam nazwy użytkownika<br>Hasło<br>Wpisz hasło                         | Bank Pekao                                                                    |                                              | ING                         |
|                                         | Nie pamiętam hasła<br>ZALOGUJ SIĘ                                              | Millennium                                                                    |                                              | © KASA<br>STEFCZYKA         |
|                                         | Nie masz profilu zaufanego?                                                    |                                                                               | B A N K                                      | ınteligo                    |
|                                         | Twój bank lub dostawca nie udostępnia logowania?                               | and and and and                                                               | Contra Landonica<br>Contra BPS<br>Contra BPS | Certyfikat<br>kwalifikowany |
|                                         | ZAŁÓŻ PROFIL                                                                   |                                                                               |                                              |                             |

Zaloguj się do swojego profilu zaufanego lub załóż profil, jeśli go nie posiadasz.

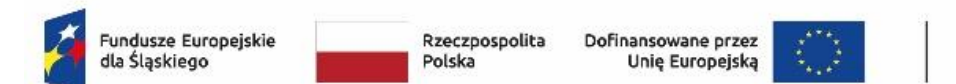

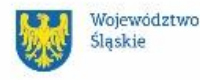

# Po zalogowaniu wybierz "Usługi dla obywatela" (lewa strona ekranu)

| aov.pl 💓 🗐 🗐 🗐                                                                                        | Serwis Rzeczypospolitej Polskiej                                                                                                    |   |
|----------------------------------------------------------------------------------------------------|----------------------------------------------------------------------------------------------------|---|
| Strona główna<br>Rada Ministrów<br>Kancelaria Premiera<br>Ministerstwa<br>Urzędy, instytucje          | <ul> <li>Gov.pl &gt; Usługi dla obywatela</li> <li>Usługi dla obywatela</li> <li>Wpisz tekst aby wyszukać</li> <li>Q Znajdź sprawę lub usługę</li> </ul> |   |
| Lisługi dla obywatela     Usługi dla przedsiębiorcy     Usługi dla urzędnika     Usługi dla urzędnika | Dokumenty i dane osobowe                                                                                                    | · |
| Profil zaufany<br>Baza wiedzy<br>Serwis Służby Cywilnej                                               | Kierowcy i pojazdy                                                                                                    |   |
| Сайт для громадян України<br>-Serwis dla obywateli Ukrainy                                            | Nieruchomości i środowisko                                                                                                    | - |

#### Następnie wybierz "Dokumenty i dane osobowe"

| ☆ > Gov.pl > Usługi dla obywatela |   |
|-----------------------------------|---|
| Usługi dla obywatela              |   |
| Wpisz tekst aby wyszukać          |   |
| Q Znajdź sprawę lub usługę        |   |
| Dokumenty i dane osobowe          | ~ |
| Edukacja                          | ~ |
| Kierowcy i pojazdy                | ~ |
| Meldunek i wybory                 | ~ |
| Nieruchomości i środowisko        | ~ |

Zjedź na dół strony i w kategorii "Inne sprawy" wybierz "Podpisz dokument elektronicznie – wykorzystaj podpis zaufany"

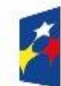

Dofinansowane przez Unię Europejską

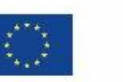

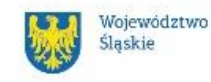

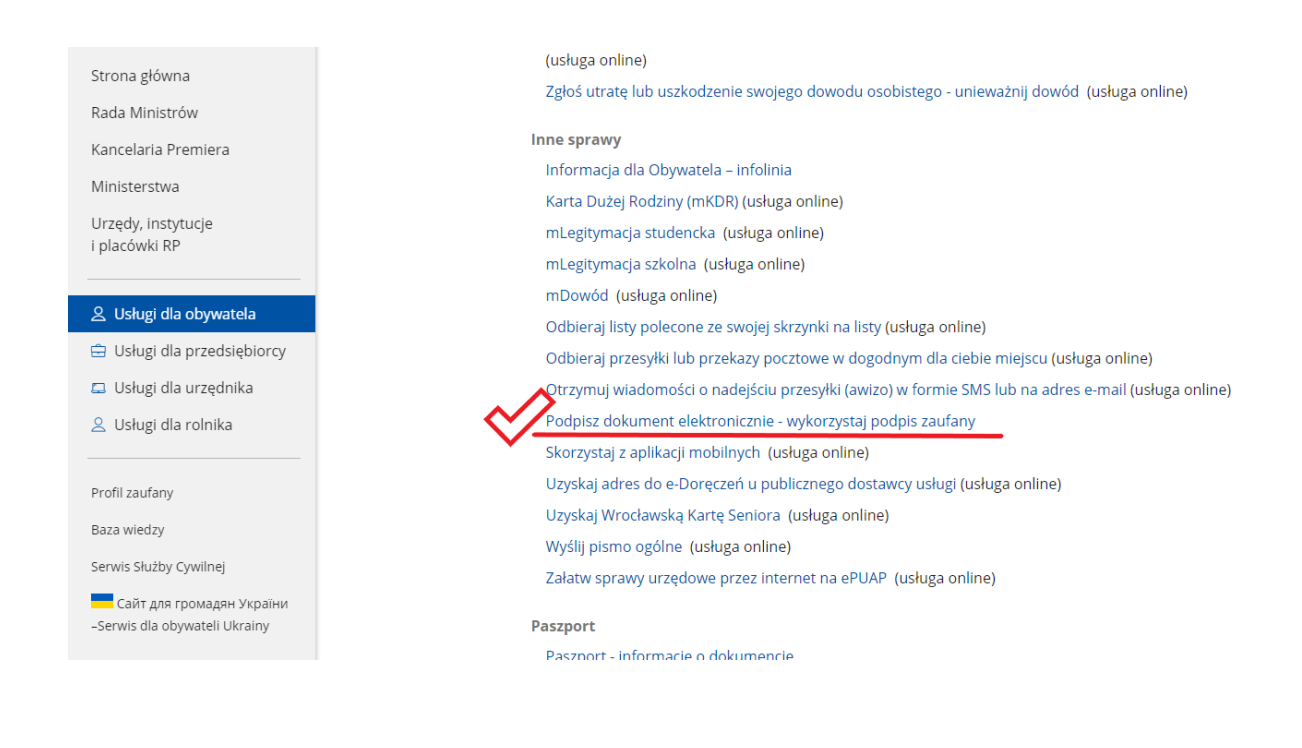

## Przejdziesz do poniższego widoku:

| Strona główna                       | $\widehat{\omega}  ightarrow { m Gov, pl}  ightarrow { m Podpisz}$ dokument elektronicznie – wykorzystaj podpis zaufany                                                                                                    |
|-------------------------------------|----------------------------------------------------------------------------------------------------|
| Rada Ministrów                      | Podpisz dokument elektronicznie – wykorzystaj                                                                                                    |
| Kancelaria Premiera                 | podpis zaufany                                                                                                    |
| Ministerstwa                        |                                                                                                    |
| Urzędy, instytucje<br>i placówki RP | Uzięki usłudze możesz: podpisać sprawożdanie finansowe, podpisać dokument podpisem żaufanym,<br>sprawdzić podpisy elektroniczne, wypakować dokument z podpisanego pliku xml. Podpis zaufany jest<br>ważny w załatwianiu spraw z podmiotami publicznymi. Jeśli chcesz go użyć w relacjach z innymi<br>podmiotami, upewnij się, czy zaakceptują one tak podpisany dokument. Dla ważności konkretnej |
| 🙎 Usługi dla obywatela              | czynności prawnej może być wymagany inny rodzaj podpisu.                                                                                                    |
| 😑 Usługi dla przedsiębiorcy         |                                                                                                    |
| 📮 Usługi dla urzędnika              | Odpowiedz na kilka prostych pytań.                                                                                                    |
| 🚊 Usługi dla rolnika                | Otrzymasz odpowiednie informacje.                                                                                                    |
|                                     |                                                                                                    |
| Profil zaufany                      | START                                                                                                    |
| Baza wiedzy                         |                                                                                                    |

W okienku "Odpowiedz na kilka prostych pytań" kliknij

START

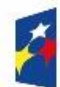

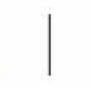

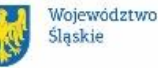

Wybierz jedną z opcji (w tym przypadku 2 "Chcesz elektronicznie podpisać (lub sprawdzić) dokument PDF w formacie dedykowanym dla dokumentów PDF. Jeśli otworzysz tak podpisany dokument PDF, zobaczysz złożony w nim elektroniczny podpis (lub podpisy)."

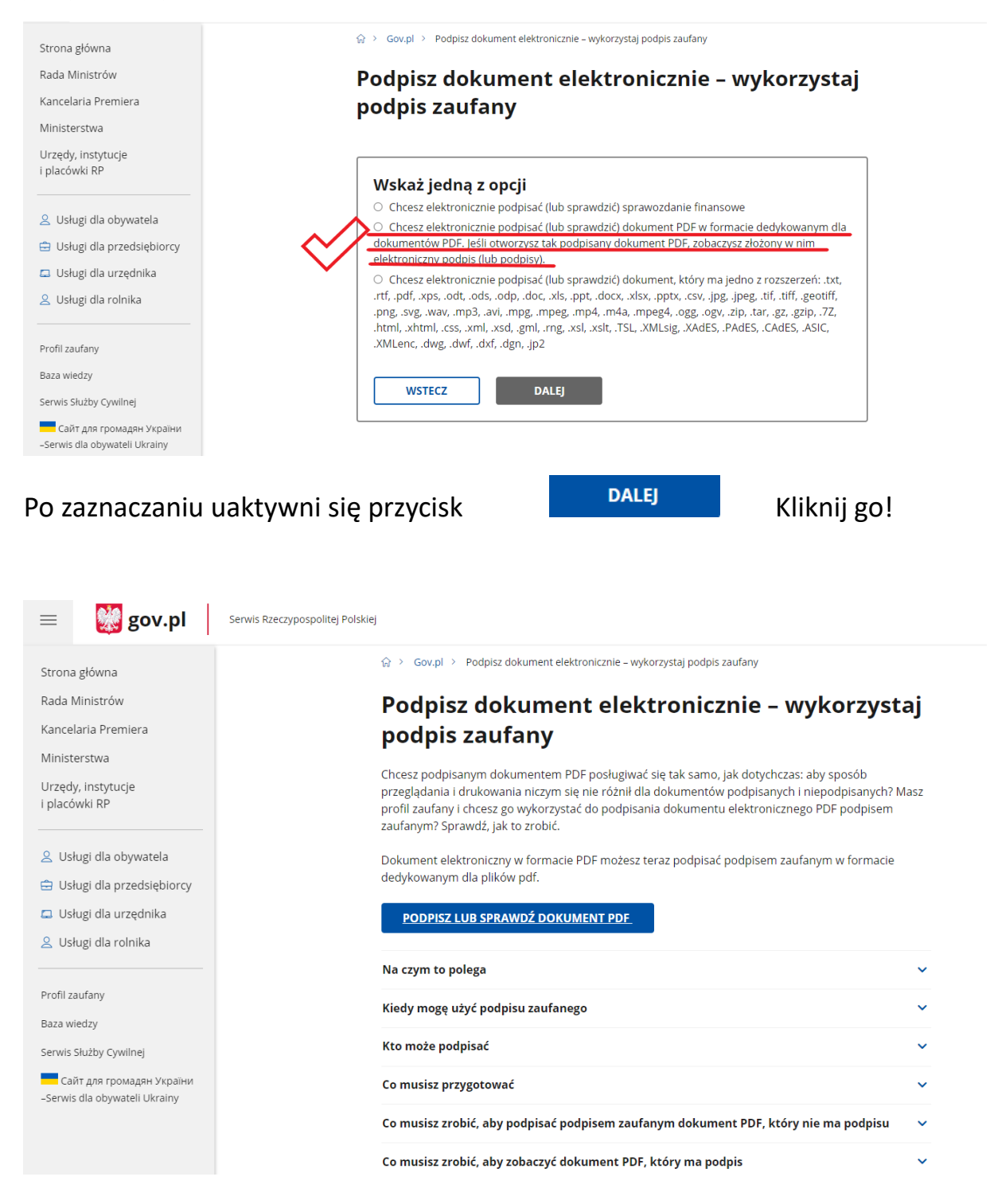

Kliknij

#### PODPISZ LUB SPRAWDŹ DOKUMENT PDF

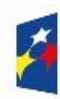

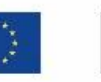

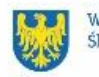

W kolejnym kroku **musisz wybrać dokument, który chcesz podpisać – fiszkę zgłoszeniową** (dostałeś od nas e-maila z wypełnionym przez Ciebie plikiem w formacie pdf)

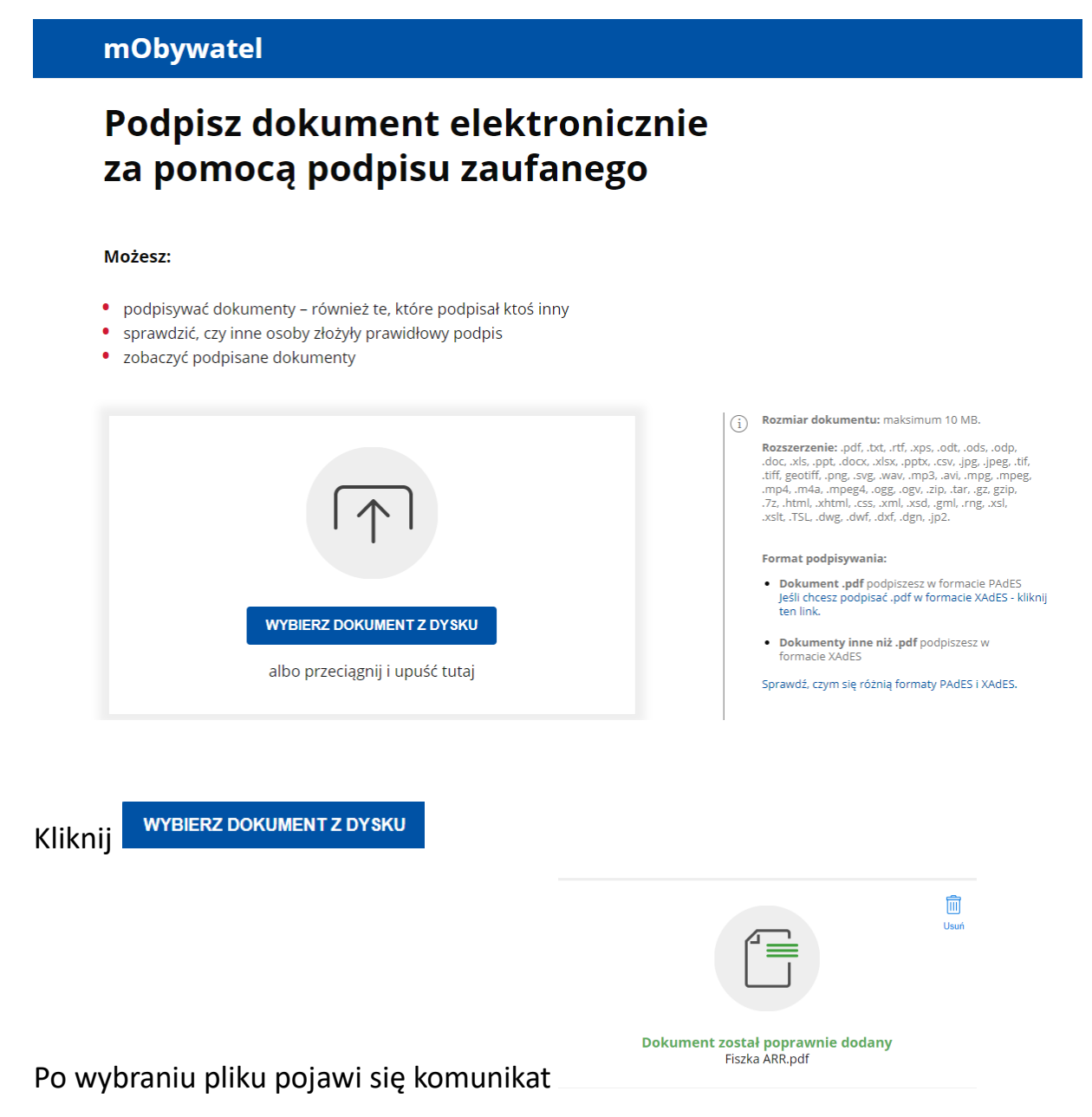

Jeśli wybrałeś nie ten plik możesz go usunąć klikając kosz i ponownie dodać prawidłowy dokument

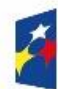

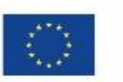

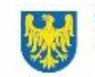

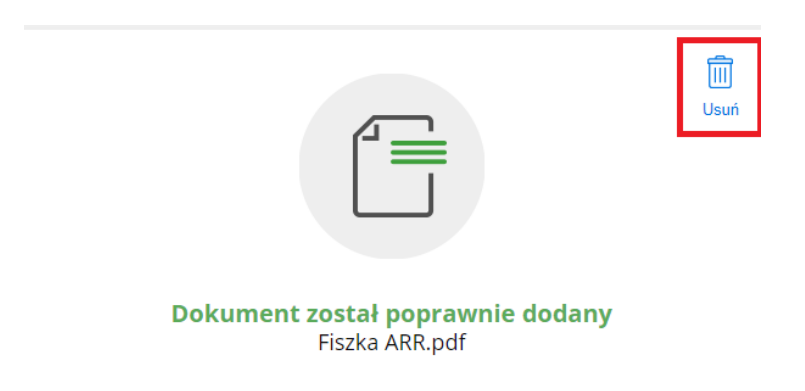

#### Możesz:

- podpisywać dokumenty również te, które podpisał ktoś inny
  sprawdzić, czy inne osoby złożyły prawidłowy podpis
- zobaczyć podpisane dokumenty

| Usuri<br>Dokument został poprawnie dodany<br>Fiszka ARR.pdf                                  | <ol> <li>Rozmiar dokumentu: maksimum 10 MB.</li> <li>Rozszerzenie: ,pdf, .txt, .rtf, .xps, .odt, .ods, .odp, .dc, .xks, .pt, .dcv, .pt, .gc, .peg, .tf, .tff, geotiff, .png, .svg, .wav, .mp3, .avi, .mpg, .mpeg, .mp, .rd, .rd, .gc, .gd, .gd, .gd, .gd, .gd, .gd, .gd, .gd</li></ol> |  |
|----------------------------------------------------------------------------------------------|----------------------------------------------------------------------------------------------------|--|
| Teraz możesz podpisać dodany dokument za pomocą podpisu<br>elektronicznego<br><b>PODPISZ</b> | Zalecamy przegłądarki internetowe:<br>• Google Chrome od wersji 71.0.3<br>• Firefox od wersji 65.0.1<br>• Safari od wersji 12.0.2                                                                                                    |  |
| Następnie kliknij Podpisz<br>Przejdź na dół strony                                           | Woiewództwo                                                                                                    |  |
| Pobierz dokument (pdf)                                                                       | Siąskie                                                                                                    |  |
| Anuluj                                                                                       | Podpisz podpisem zaufanym                                                                                                    |  |
|                                                                                              |                                                                                                    |  |

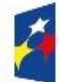

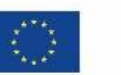

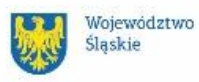

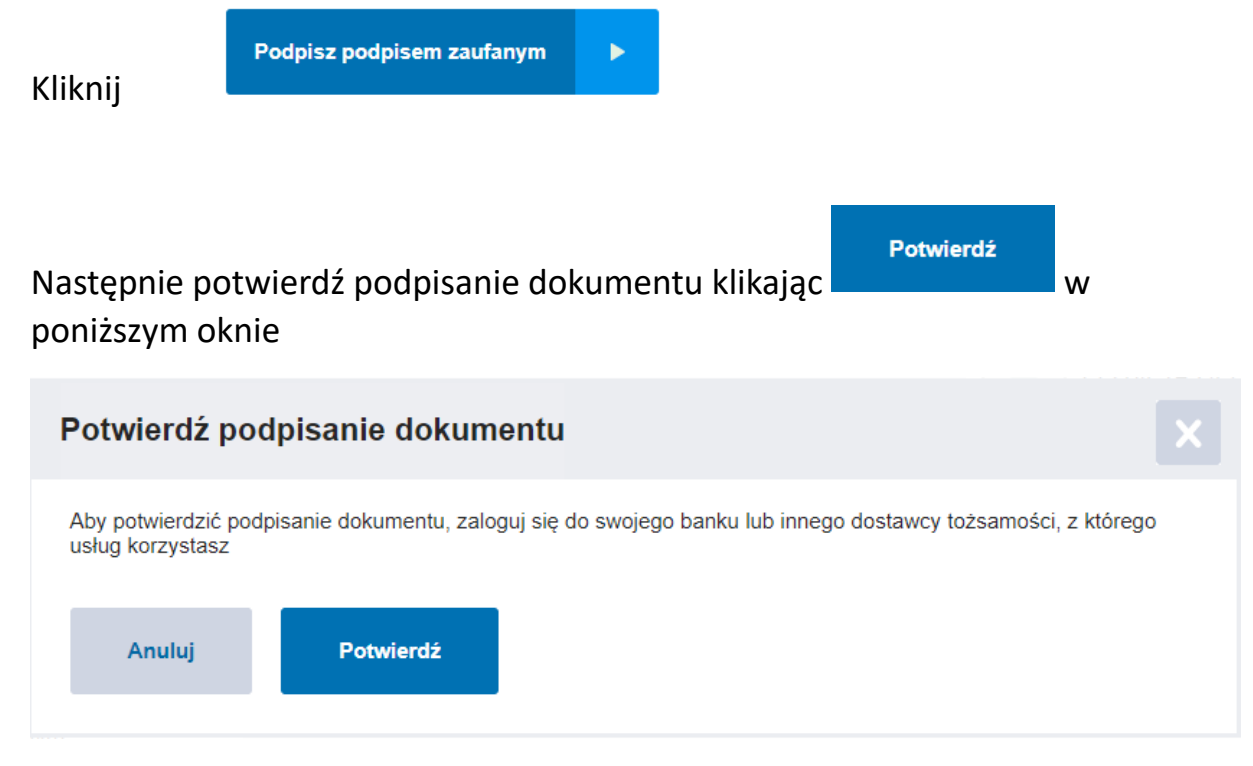

Zostaniesz przekierowany na stronę Twojego banku. Musisz się zalogować, aby podpisać dokument.

### Postępuj zgodnie z instrukcjami na ekranie!

Zostaniesz poinformowany, że Twój dokument został podpisany

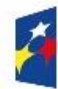

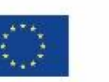

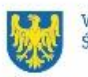

# Twój dokument został poprawnie podpisany

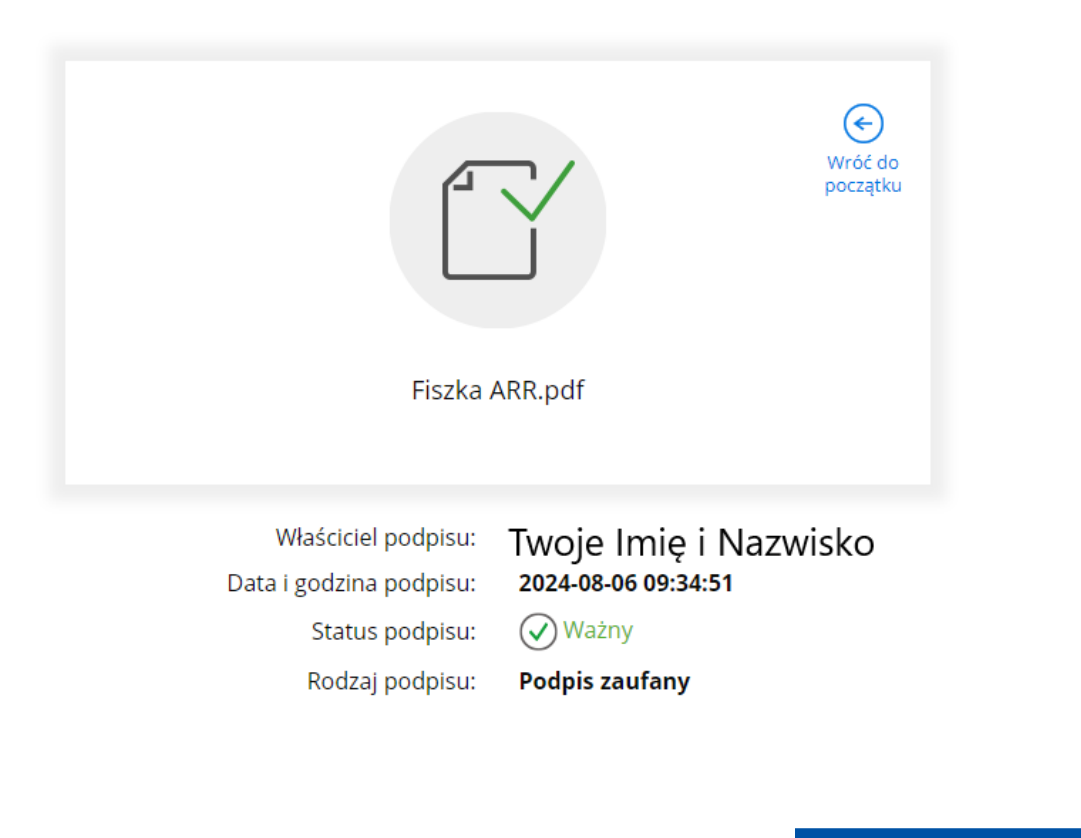

Następnie przejdź niżej i pobierz dokument klikając

POBIERZ

Data i godzina podpisu:

🕢 Ważny

Status podpisu:

Podpis zaufany

Rodzaj podpisu:

. .

2024-08-06 09:34:51

Pobierz dokument ze swoim podpisem na dysk lokalny.

Plik będzie w formacie PDF.

POBIERZ

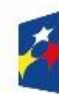

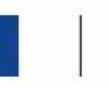

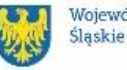

Plik został pobrany na Twój sprzęt, z którego korzystasz np. komputer/telefon.

Teraz wyślij plik do nas 😌 e-mailem zgodnie z instrukcją, którą dostałeś wraz z wypełnioną fiszką.

GOTOWE!!!

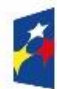

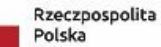

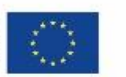

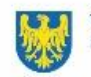